## **OPERAZIONI DA EFFETTUARE PER IMPORTARE I VOTI NEGLI SCRUTINI**

- 1. Entrare in ScuolaNext e aprire la finestra a sinistra relativa agli scrutini.
- 2. Selezionare la prima icona del menu (quella evidenziata in rosso).

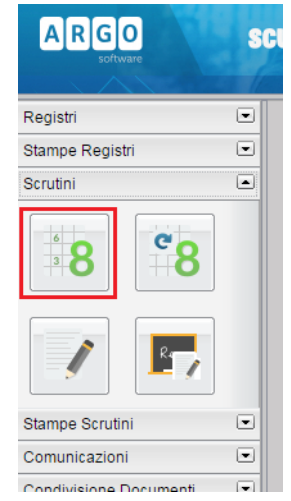

3. Selezionare la classe desiderata e confermare con un doppio click o con il tasto conferma in fondo alla pagina a destra

| Struttura della Scuola                                                                                                    | STEFEIDA |        |         |                               |
|----------------------------------------------------------------------------------------------------|----------|--------|---------|-------------------------------|
| ∫፹ Struttura Scolastica                                                                                                    |          | Classe | Sezione | Corso                         |
| □   ☐   ISTITUTO D'ISTRUZIONE SUPERIORE "OSIMO - CASTELFIDARDO"     ∴   INFORMATICA TELECOMUNICAZIONI     ↓   INFORMATICA TELECOMUNICAZIONI     ↓   INFORMATICA TELECOMUNICAZIONI |          | 1      | AI      | INFORMATICA TELECOMUNICAZIONI |
|                                                                                                    |          |        |         |                               |

4. Cliccare su "Periodo della Classe", selezionare "PROPOSTE DI VOTO 1^ TRIMESTRE" e poi il tasto "Conferma"

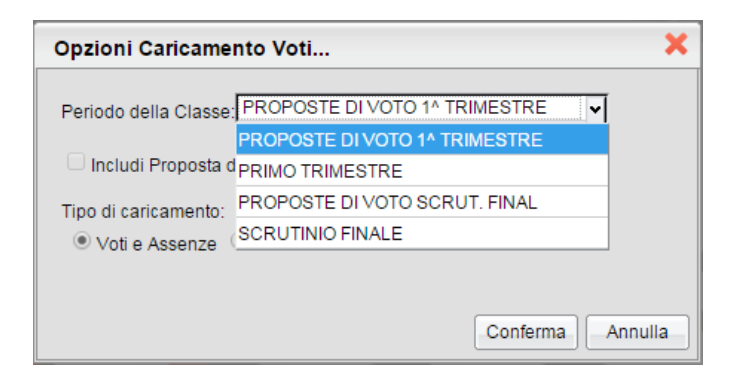

5. Si aprirà una finestra relativa agli studenti della classe selezionata. Cliccare sul codice della materia che si trova subito a destra dell'intestazione della data di nascita (evidenziato in rosso)

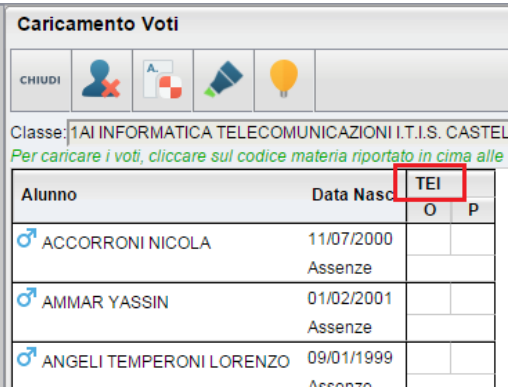

6. Cliccare sul pulsante "Importa Voti dal Registro Elettronico" (evidenziato in rosso) TECNOL INFORMATIC

| сніиді           |              |       |         |         |                    |
|------------------|--------------|-------|---------|---------|--------------------|
| Alunno           | Data Nascita | Orale | Pratico | Assenze | Giudizio Sintetico |
| ACCORRONI NICOLA | 11/07/2000   |       |         | 0       | Q.                 |
| CAMMAR YASSIN    | 01/02/2001   |       |         | 0       |                    |

7. Nella schermata successiva premere direttamente sul pulsante conferma

| Importa Voti dal Registro                                                                           | Elettronico - MATEMATI                                              | CA PROPOSTE DI VOTO                  | 1 <sup>^</sup> TRIMESTRE | <b>×</b> |  |  |
|----------------------------------------------------------------------------------------------------|---------------------------------------------------------------------|--------------------------------------|--------------------------|----------|--|--|
| Periodo dal: 01/09/2015                                                                             |                                                                     |                                      |                          |          |  |  |
| Distribuzione calcolo nei voti pr                                                                   | evisti per la materia:                                              |                                      |                          |          |  |  |
|                                                                                                    | Valutazioni Orali                                                   | Valutazioni Scritte                  | Valutazioni Pratiche     |          |  |  |
| Scritto                                                                                             |                                                                     | Ø                                    |                          |          |  |  |
| Orale                                                                                               |                                                                     |                                      |                          |          |  |  |
| Selezi                                                                                              | onare le materie non scrutinal                                      | bili da considerare nel calcolo d    | ella media               |          |  |  |
| Conteggia ore assenze anche                                                                         | onare le materie non scrutinal<br>e per le materie non scrutinabili | oili da considerare nel calcolo d    | ella media               |          |  |  |
| Importa i voti                                                                                      |                                                                     |                                      |                          |          |  |  |
| Determina il voto da importar                                                                       | e come media tra le medie dei                                       | voti con diversa tipologia (scritto, | orale, pratico)          |          |  |  |
| O Determina il voto da importare come media complessiva dei voti (senza discriminare per tipologia) |                                                                     |                                      |                          |          |  |  |
| 🗆 Una volta determinata la medi                                                                     | ia, proponi solo valutazioni con                                    | codice carattere (Es. M,MM,O,ec      | c.)                      |          |  |  |
|                                                                                                    |                                                                     |                                      | Conferma An              | inulla   |  |  |

8. A questo punto le proposte di voto sono caricate, occorre salvare premendo sull'icona relativa al dischetto (evidenziata in rosso)

| MATEMATICA.                     |              |                       |        |         |                    |  |  |  |
|---------------------------------|--------------|-----------------------|--------|---------|--------------------|--|--|--|
|                                 |              |                       |        |         |                    |  |  |  |
| Alunno                          | Data Nascita | Scritto               | Orale  | Assenze | Giudizio Sintetico |  |  |  |
| ♂ALLEGRETTO MATTIA              | 17/07/1997   | 6-                    | 5,5    | 5       |                    |  |  |  |
| o <sup>7</sup> CANUTI FRANCESCO | 30/01/1998   | (5.67)<br>3<br>(2.92) | (5.58) | 5       | Q                  |  |  |  |

## 9. Premere sul tasto "chiudi"

## Caricamento Voti

| снілрі              | 2                     |                       |         | •      |                           |               |                 |               |
|---------------------|-----------------------|-----------------------|---------|--------|---------------------------|---------------|-----------------|---------------|
| Classe:<br>Per cari | 4A LICE<br>care i vol | O SCIEN<br>ti, clicca | NZE APP | PLICAT | E LICEO S<br>ateria ripor | CIEN<br>rtato | NTIFI<br>in cii | CO S<br>ma al |
| Alunn               | 0                     |                       |         |        | Data Nae                  | <u> </u>      | MAT             |               |
| Alum                | 0                     |                       |         |        | Data Nas                  | ·.            | S               | 0             |
| d ALI               | EGRETI                | TO MAT                | TIA     |        | 17/07/199                 | 76            | -               | 5,5           |
|                     |                       |                       |         |        | Assenze                   |               |                 | 5             |
| or CA               | NUTI FRA              |                       | 00      |        | 30/01/199                 | 8 3           |                 | 3-            |
|                     |                       |                       |         |        | Assenze                   |               |                 | 5             |
| CA:                 | SAVECC                | HIA FED               | DERICO  |        | 30/04/199                 | 8 8           | ,5              | 9-            |
|                     |                       |                       |         |        | Assenze                   |               |                 | 5             |
| CE(                 | сснісу                |                       | /ID     |        | 19/12/199                 | 8 5           |                 | 5-            |
|                     |                       |                       |         |        | Assenze                   |               |                 | 4             |
| CE:                 | SARETTI               | MATTE                 | 0       |        | 24/01/199                 | 8 6           | ,5              | 5+            |
| Q, CE               | SARETTI               | MATTE                 | 0       |        | 24/01/199                 | 8 6           | ,5              | 5+            |

10. Ora bisogna convertire le proposte di voto in voti per lo scrutinio. Procedere esattamente come nei passi 2 e 3 della presente guida (selezionare Registrazioni Votazioni ed Esito e poi la classe di riferimento)

| ARGO                             | SCI |                                                                             |      |        |         |                               |
|----------------------------------|-----|-----------------------------------------------------------------------------|------|--------|---------|-------------------------------|
| Pogistri                         |     | Struttura della Scuola                                                      | ETD/ |        |         |                               |
| Stampe Registri                  | •   |                                                                             |      |        |         |                               |
| Scrutini                         |     | Struttura Scolastica Struttura Scolastica SUPERIORE "OSIMO - CASTELEIDARDO" |      | Classe | Sezione | Corso                         |
| * <b>8</b>                       |     |                                                                             |      | 1      | AI      | INFORMATICA TELECOMUNICAZIONI |
| Stampe Scrutini<br>Comunicazioni |     |                                                                             |      |        |         |                               |

11. Questa volta selezionare come periodo "PRIMO TRIMESTRE" e poi Conferma

| Opzioni Caricame                                                                      | nto Voti                                                                                                    | ×      |
|---------------------------------------------------------------------------------------|----------------------------------------------------------------------------------------------------|--------|
| Periodo della Classe:<br>Includi Proposta d<br>Tipo di caricamento:<br>Voti e Assenze | PROPOSTE DI VOTO 1 <sup>A</sup> TRIMESTRE<br>PRIMO TRIMESTRE<br>PROPOSTE DI VOTO SCRUT. FINAL<br>SCRUTINIO FINALE<br>ESAMI INTEGRATIVI<br>ESAMI DI IDONEITA'<br>Conferma Ar | nnulla |
|                                                                                       |                                                                                                    |        |

12. Selezionare il comando "Importa i voti dalla proposta di voto" (evidenziato in rosso) Caricamento Voti

| сніцрі 🤽 📑 🖌                             | Py                 |        |     |
|------------------------------------------|--------------------|--------|-----|
| Classe: 4A LICEO SCIENZE APPLIC          | ATE LICEO SCI      | ENTI   | FIC |
| Per caricare i voti, cliccare sul codice | e materia riportat | o in ( | cim |
| Alunno                                   | Data Nasc.         | MA     | Т   |
| ALLEGRETTO MATTIA                        | 17/07/1997         | 5,5    |     |
|                                          | Assenze            |        | 5   |
| CANUTI FRANCESCO                         | 30/01/1998         | 3-     |     |
|                                          | Assenze            |        | 5   |
| CASAVECCHIA FEDERICO                     | 30/04/1998         | 9-     |     |
|                                          | Assenze            |        | 5   |

13. Premere il pulsante "Chiudi"